## How to execute regular operation record

Shore-based(leader) personnel need to set the upload cycle and warning days of operation records first. When the warning days are reached, the operation record warning task will appear on the workbench of the corresponding processor, and at the same time, the saved and rejected operation records will also appear on the workbench.

Users can log in to the website of OLSaaS, and operate in "Workbench  $\rightarrow$  Waiting Task  $\rightarrow$  Operation Record(Warning)" interface according to the following steps 1-5:

| Θ                                                                                                  | Workbench (89                                                                                         | 29) Vessel Monitor Find                                   | Help                                                                             |          |
|----------------------------------------------------------------------------------------------------|----------------------------------------------------------------------------------------------------|-----------------------------------------------------------|----------------------------------------------------------------------------------|----------|
| To-do List Overall Warning Popups Setting>                                                         | t                                                                                                    |                                                           |                                                                                  |          |
| Workflow Task All (197) Approve (12) Execute (20) Acce<br>1. Log in to the we<br>and click "Waitin | $_{\rm pt(165)}$<br>bsite of OLSaaS, and enter th<br>g Task $ ightarrow$ Due $ ightarrow$ Operation I | Waiting<br>e workbench interface by<br>Record(Warning)" . | Task All (8732) Due (825) Overdue<br>v default, 3<br>Waning<br>Running<br>Record | (7885)   |
| $\leftarrow$ Operation record execution                                                            |                                                                                                    |                                                           |                                                                                  |          |
| Regular(3) Irregular(1) You have 1 failed Operation Records(regular)                               | to deal with. The status                                                                              | of record items in the current interface inc              | ludes "To Be Uploaded, To Be Submitted and                                       | Failed". |
| Types can be switched<br>2. Select the target items to be proce                                    | ssed according to the requirements 🔶 Pleas                                                            | Select Vessel • Please Select Reporting Dept.             | Status     Keyword                                                               | ResetG   |
| Table Name / NO. Record Time Upload Period (mont                                                   | P.I.C of Upload Approver Repo                                                                         | ting Dept. Vessel Name Month                              | To Upload<br>To Submitted S Operation                                            |          |
| 23001 / fair 1                                                                                     | 船长体系办主任                                                                                               | Ashore 2023-                                              | 05 Reject Modify                                                                 |          |
| 23001 / 1                                                                                          | 船长体系力主任                                                                                               | 长胜号 2023-                                                 | 05 Pending Uploading                                                             |          |
|                                                                                                    |                                                                                                    |                                                           |                                                                                  |          |

3. Find the target record item and click "Upload/Submit/Modify" on the right.

## The following is the execution steps for the "To Be Uploaded" record.

| Click "Upload" in step 3 to enter the execution interfa | Carried Out Carried Out                             |  |
|---------------------------------------------------------|-----------------------------------------------------|--|
| Table Name: 船员素质考核表                                     | Month: 2023-05                                      |  |
| Associated SMS Files:船舶疫情防控管理条例                         |                                                     |  |
| Remark                                                  |                                                     |  |
| Fill in remarks as needed.                              |                                                     |  |
| Operation Record Attachment                             |                                                     |  |
| Select Template 🖓 Upload Attachment 🔶 4,                | click to upload attachment, or fill in the template |  |
| The size of a single uploaded file cannot exceed 1GB.   |                                                     |  |

5. Click "Save", and the document will be in the status of "To Be Submitted";

Click "Submit", and the document will be in a state of "Accepting" and appear on the workbench of the acceptor.

| Save | Submit |
|------|--------|

The following is the execution steps for the "To Be Submitted" record(Generally, it is a "Saved" operation record).

| Click "Submit" in step 3 to enter the exe                                                                                                    | ck "Submit" in step 3 to enter the execution interface <sub>Carried</sub> Out |  |
|----------------------------------------------------------------------------------------------------|-------------------------------------------------------------------------------|--|
| Table Name: 船员素质考核表                                                                                                    | Month: 2023-05                                                                |  |
| Associated SMS Files:船舶疫情防控管理条例                                                                                                    |                                                                               |  |
| Remark                                                                                                    |                                                                               |  |
|                                                                                                    | 4. You can modify relevant remarks or attachment information.                 |  |
| Operation Record Attachment           Select Template         Opload Attachment           The size of a single uploaded file cannot exceed 1 | GB.                                                                           |  |

5. Click "Submit" and the document will be transferred to the acceptor's workbench.

## The following is the execution steps for the "Failed" record.

| Click "Modify" in step 3 to enter this inte | erface. Return Detail     | $\otimes$        |
|---------------------------------------------|---------------------------|------------------|
| Table Name: 船员素质考核表                         | Month: 2023-05            |                  |
| Associated SMS Files: 船舶疫情防控管理条例            |                           |                  |
| P.I.C of Upload(船长): 互海科技-高银                | Upload Date: 2023-04-26   |                  |
| Approved Date:                              |                           |                  |
| Status: 未通过                                 |                           |                  |
| Remark:                                     |                           |                  |
| Operation Record Attachment                 |                           |                  |
| jpg<br>Download   Preview                   |                           |                  |
| Approval Status                             |                           |                  |
| Apply 2023-04-26 10:09:52                   |                           |                  |
| <b>三</b> 互海科技-高银                            |                           |                  |
| Accept—体系办主任 2023-04-26 1                   | 10:32:41                  |                  |
| 互海科技-高银                                     |                           |                  |
| t                                           |                           |                  |
| 〇 Applied — 船长 ①                            |                           |                  |
|                                             | 4. Click "Update Content" | Comment 🛓 Export |

| Upload Again                                                                                                    |
|----------------------------------------------------------------------------------------------------|
| Table Name: 船员素质考核表     Month: 2023-05                                                                                                    |
| Status: 未通过                                                                                                    |
| Remark                                                                                                    |
|                                                                                                    |
|                                                                                                    |
| Select Template 🗘 Upload Attachment Delete All                                                                                                    |
|                                                                                                    |
| jpg                                                                                                    |
| Download   Preview                                                                                                    |
| The size of a single uploaded file cannot exceed 1GB.                                                                                                    |
| <ul> <li>5. In the current interface, click "Confirm to Upload" after modifying the relevant remarks or the execution attachments.</li> <li>Apply 2023-04-26 10:09:52</li> </ul> |
| ● 互海科技・高银                                                                                                    |
| ➡ Accept— 体系办主任 2023-04-26 10:32:41                                                                                                    |
| 百海科技-高银                                                                                                    |
| t                                                                                                    |
| ○ Applied — 船长 ①                                                                                                    |
| Save Confirm to Upload                                                                                                    |

Note: If it is an overdue regular operation record, click "Workbench  $\rightarrow$  Waiting Task  $\rightarrow$  Overdue  $\rightarrow$  Operation Record(Overdue)" to operate!

Next Step:

After the execution of the operation record, according to the operation record settings(if there are any acceptance steps), the documents will be transferred to the acceptor's workbench.